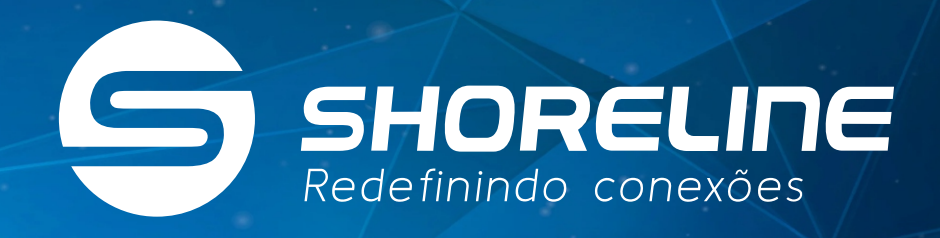

## PASSO A PASSO CONFIGURAÇÃO DO EASY MESH

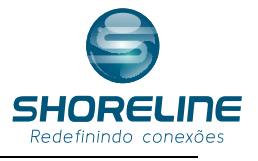

# Passo EASY Mesh Controlador

#### O que é EasyMesh?

Wi-Fi CERTIFIEDEasyMesh <sup>™</sup> traz uma abordagem baseada em padrões para redes Wi-Fi que utilizam vários pontos de acesso (APs), combinando os benefícios de um Wi-Fi fácil de usar e auto adaptável com maior flexibilidade na escolha do dispositivo que vem com interoperabilidade Dispositivos Wi-Fi CERTIFIED<sup>™</sup>.As redes Wi-Fi EasyMesh <sup>™</sup> empregam vários pontos de acesso que funcionam juntos para formar uma rede unificada que fornece Wi-Fi inteligente e eficiente em toda a casa e nos espaços externos.

### Passo a passo

#### 1° Passo

Configure o WI-FI normalmente. Configuração 5.8 GHZ

Configure a senha do Wifi corretamente, isto deve se feito antes pois caso mud e a senha o processo ser necessário novamente

| Status LAI                         | N WLAN | WAN Services                                                                  | VolP                                  | Advance             | Diagnostics        | Admin           | Statistics                       |
|------------------------------------|--------|-------------------------------------------------------------------------------|---------------------------------------|---------------------|--------------------|-----------------|----------------------------------|
| wlan0 (5GHz)                       | 1.     | WLAN Security Set<br>This page allows you setup<br>access to your wireless ne | <b>tings</b><br>office WLAN<br>twork. | security. Turn on W | EP or WPA by using | Encryption Keys | i could prevent any unauthorized |
| <ul> <li>Basic Settings</li> </ul> | 6.     | S SID Type:                                                                   |                                       | Root AP - RTL8      | 67x-ADSL           |                 |                                  |
| > Advanced Setting                 | ıgs    | Encryption:                                                                   | 3.                                    | WPA2                | 1                  |                 |                                  |
| > Security                         | 2.     | Authentication Mode:                                                          |                                       | C Enterprise (R     | ADIUS) 🖲 Personal  | (Pre-Shared Ke  | 9y)                              |
| > Access Control                   |        | IEEE 802.11w:                                                                 |                                       | 🖲 None 🔿 Cap        | able 🔿 Required    |                 |                                  |
| > Site Survey                      |        | WPA2 Cipher Suite:                                                            |                                       |                     |                    |                 |                                  |
| > WPS                              |        | Group Key Update Timer                                                        |                                       | 86400               |                    |                 |                                  |
|                                    |        | Pre-Shared Key Format:                                                        |                                       | Passphrase          |                    |                 |                                  |
| > 56005                            |        | Pre-Shared Key:                                                               | 4.                                    |                     |                    |                 |                                  |
| wlan1 (2.4GHz)                     |        | Apply Changes                                                                 |                                       |                     |                    |                 |                                  |
| Easy Mesh                          |        | 5.                                                                            |                                       |                     |                    |                 |                                  |

#### Coloque o Nome do WIFI 5Ghz

| Status LAN WLAN                    | WAN Services                                                                             | Advance Diagnostics Admin Statistics                                                                                                    |
|------------------------------------|------------------------------------------------------------------------------------------|----------------------------------------------------------------------------------------------------|
| wian0 (5GHz)                       | WLAN Basic Settings<br>This page is used to configure<br>wireless encryption settings at | s<br>the parameters for WLAN clients which may connect to your Access Point. Here you may change<br>swell as wireless network parameters. |
| <ul> <li>Basic Settings</li> </ul> | Disable WLAN Interface                                                                   | e                                                                                                    |
| > Advanced Settings                | Band:                                                                                    | 5 GHz (A+N+AC) 🗸                                                                                                    |
| > Security                         | Mode:                                                                                    | AP V Multiple AP                                                                                                    |
| > Access Control                   | SSID:                                                                                    | WIFI-020E 7                                                                                                    |
| > Site Survey                      | Channel Width:                                                                           | 80MHz V                                                                                                    |
| > WPS                              | Control Sideband:                                                                        | Auto                                                                                                    |
| > Status                           | Channel Number:                                                                          |                                                                                                    |
|                                    | Associated Clients:                                                                      | Show Active WLAN Clients                                                                                                    |
| wlan1 (2.4GHz)                     | Enable Universal Repe                                                                    | ater Mode (Acting as AP and client simultaneouly)                                                                                         |
| Easy Mesh                          | Apply Changes                                                                            |                                                                                                    |

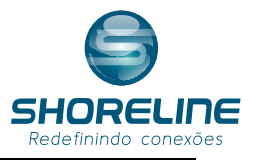

Não esqueça de configurar a rede preferencial

| Status         | LAN     | WLAN | WAN              | Services          | VolP                  | Advance          | Diagnostics             | Admin          | Statistics        |       |
|----------------|---------|------|------------------|-------------------|-----------------------|------------------|-------------------------|----------------|-------------------|-------|
|                | _       |      | WLAN<br>These se | Advanced S        | ettings<br>more techn | ically advanced  | users who have a suffic | ient knowledge | about WLAN. These | setti |
| rlan0 (5GHz)   |         |      | should n         | ot be changed uni | ess you kno           | w what effect th | e changes will have on  | our Access Po  | int.              |       |
| Basic Settin   | gs      |      | Fragme           | ent Threshold:    |                       | 2346             | (256-2346)              |                |                   |       |
| Advanced S     | ettings |      | RTS Th           | reshold:          |                       | 2347             | (0-2347)                |                |                   |       |
| Security       |         |      | Beacor           | n Interval:       |                       | 100              | (20-1024 ms)            |                |                   |       |
| Access Con     | trol    |      | DTIM P           | eriod:            |                       | 1                | (1-255)                 |                |                   |       |
| Site Survey    |         |      | Data Ra          | ate:              |                       | Auto             |                         |                |                   |       |
| WPS            |         |      | Pream            | ble Type:         |                       | Cong Prea        | mble O Short Preamb     | le             |                   |       |
| Status         |         |      | Broadc           | ast SSID:         |                       | Enabled          | C Disabled              |                |                   |       |
|                |         |      | Relay B          | Nocking:          |                       | C Enabled        | Disabled                |                |                   |       |
| vlan1 (2.4GHz) | 1       |      | Protect          | tion:             |                       | C Enabled        | Disabled                |                |                   |       |
| asy Mash       |         |      | Aggreg           | ation:            |                       | Enabled          | C Disabled              |                |                   |       |
| ary mean       |         |      | Short G          | æ                 |                       | Enabled          | C Disabled              |                |                   |       |
|                |         |      | TX bear          | mforming:         |                       | Enabled          | C Disabled              |                |                   |       |
|                |         |      | MU MIN           | NO:               |                       | C Enabled        | Disabled                |                |                   |       |
|                |         |      | Multica          | est to Unicast:   |                       | Enabled          | O Disabled              |                |                   |       |
|                |         |      | Band S           | teering:          |                       | Enabled          | Disabled Prefer 50      | iHz 💌          |                   |       |
|                |         |      | WMM S            | Support:          |                       | Enabled          | Disabled                |                |                   |       |
|                |         |      | 802.11           | k Support:        |                       | e Enabled        | O Disabled              |                |                   |       |
|                |         |      | 802.11           | Support:          |                       | Enabled          | Disabled                |                |                   |       |

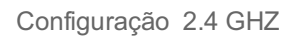

| Status LAN W        | LAN WAN Services                                                          | VolP                               | Advance             | Diagnostics        | Admin           | Statistics             |        |
|---------------------|---------------------------------------------------------------------------|------------------------------------|---------------------|--------------------|-----------------|------------------------|--------|
| 1.<br>wlan0 (5GHz)  | WLAN Security Se<br>This page allows you set<br>access to your wireless n | ttings<br>up the WLAN i<br>etwork. | security. Turn on W | EP or WPA by using | Encryption Keys | s could prevent any un | author |
| vlan1 (2.4GHz) 1.   | SSID Type:                                                                |                                    | Root AP - RTL8      | 67x-ADSL-WLAN1     | •               |                        |        |
| Basic Settings 6.   | Encryption:                                                               | 3.                                 | WPA2 *              |                    |                 |                        |        |
| > Advanced Settings | Authentication Mode:                                                      |                                    | C Enterprise (R/    | DIUS)  Personal    | (Pre-Shared Ke  | ey)                    |        |
| Security 2.         | IEEE 802.11w:                                                             |                                    | 🖲 None 🖱 Cap        | able 🔿 Required    |                 |                        |        |
| Access Control      | WPA2 Cipher Suite:                                                        |                                    |                     |                    |                 |                        |        |
| Site Survey         | Group Key Update Time                                                     | ert                                | 86400               |                    |                 |                        |        |
| WPS                 | Pre-Shared Key Forma                                                      | t                                  | Passphrase          | •                  |                 |                        |        |
| > Status            | Pre-Shared Key:                                                           | 4.                                 | •••••               |                    |                 |                        |        |
|                     | Apply Changes 5.                                                          |                                    |                     |                    |                 |                        |        |
| asy Mesh            |                                                                           |                                    |                     |                    |                 |                        |        |

| Status LAN WLAN     | WAN Services                    | Advance Diagnostics Admin Statistics                                                         |
|---------------------|---------------------------------|----------------------------------------------------------------------------------------------|
|                     | WLAN Basic Settings             | the narameters for WI AM clients which may connect to your Access Doint. Here you may channe |
| wlan0 (5GHz)        | wireless encryption settings as | s well as wireless network parameters.                                                       |
| wlan1 (2.4GHz)      | Disable WLAN Interface          | 8                                                                                            |
| > Basic Settings 6  | Band:                           | 5 GHz (A+N+AC) 🗸                                                                             |
| > Advanced Settings | Mode:                           | AP V Multiple AP                                                                             |
| > Security          | SSID:                           | WIFI-020E 7                                                                                  |
| > Access Control    | Channel Width:                  | 80MHz V                                                                                      |
| s Cite Survey       | Control Sideband:               | Auto 🗸                                                                                       |
| - Site Survey       | Channel Number:                 | 44 🗸                                                                                         |
| > WPS               | Radio Power (%):                | 100% 🗸                                                                                       |
| > Status            | Associated Clients:             | Show Active WLAN Clients                                                                     |
|                     | Enable Universal Repe           | ater Mode (Acting as AP and client simultaneouly)                                            |
| Easy Mesh           |                                 |                                                                                              |

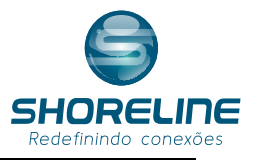

#### 2° Passo

Configure o a ONU 1020w como controlador da rede EasyMesh

Acesse a ONU como administrador e acesse as configure

| SHORE                                   | ≡∟ı∩⋿                                                          |                |              |             |              |            |  |
|-----------------------------------------|----------------------------------------------------------------|----------------|--------------|-------------|--------------|------------|--|
| Status LAN WLAN                         | WAN Services                                                   | VolP           | Advance      | Diagnostics | Admin        | Statistics |  |
| wian0 (5GHz)<br>wian1 (2.4GHz)          | EasyMesh General<br>This page is used to confi<br>Device Name: | gure the param | EasyMesh_Con | trolled     | ccess Point. |            |  |
| Easy Mesh  EasyMesh Interface Setup  8. | Apply Changes Res                                              | et             | Controller   | Disabled    |              |            |  |

Após ativar a configuração estará desta forma.

| 0 снор                    |                                                             |                                 |                                          |                     |                         |  |
|---------------------------|-------------------------------------------------------------|---------------------------------|------------------------------------------|---------------------|-------------------------|--|
| Status LAN WLAN           | WAN Services                                                | Advance Diagnos                 | tics Admin                               | Statistics          |                         |  |
|                           | EasyMesh Interface Se<br>This page is used to configure the | tup<br>e parameters for EasyMes | h feature of your Acce                   | ess Point.          |                         |  |
| wlan0 (5GHz)              | Device Name:                                                | EasyMesh Devic                  | e la la la la la la la la la la la la la |                     |                         |  |
| wlan1 (2.4GHz)            | Role:                                                       | Controller ODi                  | cabled                                   |                     |                         |  |
| Easy Mesh                 | WDS Trianer                                                 |                                 | sabieu                                   |                     |                         |  |
| EasyMesh Interface Setup  | WPS Ingger:                                                 | Start PBC                       |                                          |                     |                         |  |
| > Topology                | Apply Changes Reset                                         |                                 |                                          |                     |                         |  |
| 3° Passo                  |                                                             | e shor                          |                                          |                     |                         |  |
|                           |                                                             | Status LAN WLAN                 | WAN Services                             | Advance Diagnostics | Admin Statistics        |  |
| Configure conexão Easym   | lesh                                                        |                                 | EasyMesh Interface S                     | Setup               | e of your Access Point. |  |
| 1. Ligue o controlador Ea | syMesh.                                                     | wlan0 (5GHz)                    | Device Name:                             | EasyMesh_Device     |                         |  |
| ) Lique e agente Mach     |                                                             | wian1 (2.4GHz)<br>Easy Mesh     | Role:                                    | Controller Disabled |                         |  |
| 2. Ligue o agente Mesn.   |                                                             | EasyMesh Interface Setup        | WPS Trigger:                             | Start PBC           |                         |  |
| 3. Acione o botão WPS do  | o dispositivo 1020W,                                        | > Topology                      | Apply Changes Reset                      |                     |                         |  |

via sistema clicando em "Start PBC". 4. Acione o botão WPS do dispositivo Mesh cliente.

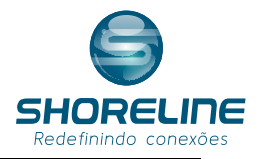

#### 4° Passo

Verificando e Gerenciando os Mesh de sua rede.

Acesse a opção Topology dentro de WLAN>Easy Mesh. Esta seria a Árvore de conexão mesh.

Nesta seção você conseguira verificar a rede mesh Jembre-se que há um limite de 4 mesh neste sistema .

| EasyMesh Network Topology<br>This page displays the topology of EasyMesh network |
|----------------------------------------------------------------------------------|
| nns page dispays me ropology of clasyleesh network.                              |
| Natural Tanalagu                                                                 |
| retwork topology.                                                                |
| EasyMesh_C 00e04c867321 192.168.1.1  Show Details                                |
| EasyMesh_agent1 00e04c8196c1 192.168.1.33  Show Details                          |
| Refresh                                                                          |
|                                                                                  |
|                                                                                  |

Caso queria desativar o conferir as conexões mesh ativas acesse:

| ()<br>                                                                                                    |      |                                                                                                    |                                                                                                    |                                                                                                    |                                                                                                    |                                                                                         |                                                                       | and 1                                                                                                    |                   |
|----------------------------------------------------------------------------------------------------|------|----------------------------------------------------------------------------------------------------|----------------------------------------------------------------------------------------------------|----------------------------------------------------------------------------------------------------|----------------------------------------------------------------------------------------------------|-----------------------------------------------------------------------------------------|-----------------------------------------------------------------------|----------------------------------------------------------------------------------------------------|-------------------|
| Status LAN                                                                                                    | WLAN | WAN                                                                                                    | Services                                                                                                    | Advance                                                                                                    | Diagnostics                                                                                                    | Admin                                                                                   | Statisti                                                              | r irmwa                                                                                                    | re ver. v4.       |
|                                                                                                    |      |                                                                                                    |                                                                                                    |                                                                                                    |                                                                                                    |                                                                                         |                                                                       |                                                                                                    |                   |
|                                                                                                    |      | WLAN B                                                                                                    | Basic Setting                                                                                                    | s                                                                                                    |                                                                                                    |                                                                                         |                                                                       |                                                                                                    |                   |
| wlan0 (5GHz)                                                                                                    |      | This page<br>wireless er                                                                                                    | is used to configur<br>ncryption settings a                                                                                                    | e the parameters f<br>as well as wireless                                                                                                    | or WLAN clients whic<br>network parameters.                                                                          | h may connec                                                                            | t to your Acce                                                        | ess Point. He                                                                                                    | re you may change |
| > Basic Settings                                                                                                    |      | Disat                                                                                                    | ble WI AN Interfa                                                                                                    |                                                                                                    |                                                                                                    |                                                                                         |                                                                       |                                                                                                    |                   |
| > Advanced Settings                                                                                                    |      | Band:                                                                                                    |                                                                                                    | 5 GHz (A                                                                                                    | +N+AC) 🗸                                                                                                    |                                                                                         |                                                                       |                                                                                                    |                   |
| Security                                                                                                    |      | Mode:                                                                                                    |                                                                                                    | AP 🗸                                                                                                    | Multiple AP                                                                                                    |                                                                                         |                                                                       |                                                                                                    |                   |
| Access Control                                                                                                    |      | SSID:                                                                                                    |                                                                                                    | WIFI-0208                                                                                                    |                                                                                                    |                                                                                         |                                                                       |                                                                                                    |                   |
| Cite Current                                                                                                    |      | Channel                                                                                                    | Width:                                                                                                    | 80MHz N                                                                                                    | •                                                                                                    |                                                                                         |                                                                       |                                                                                                    |                   |
| Site Survey                                                                                                    |      | Control                                                                                                    | Sideband:                                                                                                    | Auto 🗸                                                                                                    |                                                                                                    |                                                                                         |                                                                       |                                                                                                    |                   |
| WPS                                                                                                    |      | Channel                                                                                                    | Number:                                                                                                    | 44                                                                                                    | *                                                                                                    |                                                                                         |                                                                       |                                                                                                    |                   |
| Status                                                                                                    |      | Radio Po                                                                                                    | ower (%):                                                                                                    | 100% 🗸                                                                                                    | ]                                                                                                    |                                                                                         |                                                                       |                                                                                                    |                   |
|                                                                                                    |      | Associat                                                                                                    | ted Clients:                                                                                                    | Show Act                                                                                                    | ive WLAN Clients                                                                                                    |                                                                                         |                                                                       |                                                                                                    |                   |
| vlan1 (2.4GHz)                                                                                                    |      | Enat                                                                                                    | ble Universal Rep                                                                                                    | eater Mode (Actin                                                                                                    | o as AP and client                                                                                                   | simultaneoul                                                                            | ()                                                                    |                                                                                                    |                   |
| asy mesn                                                                                                    |      | Annahu Cl                                                                                                    |                                                                                                    |                                                                                                    |                                                                                                    |                                                                                         |                                                                       |                                                                                                    |                   |
|                                                                                                    |      | Apply Cl                                                                                                    | hanges                                                                                                    |                                                                                                    |                                                                                                    |                                                                                         |                                                                       |                                                                                                    |                   |
| say mesh                                                                                                    | ORE  | Apply Cl                                                                                                    | hanges                                                                                                    |                                                                                                    |                                                                                                    |                                                                                         |                                                                       |                                                                                                    |                   |
| Status LAN                                                                                                    |      | Apply Cl                                                                                                    | hanges                                                                                                    | Advance                                                                                                    | Diagnostics                                                                                                    | Admin                                                                                   | Stati                                                                 | stics                                                                                                    |                   |
| viano (5GHz)<br>• Basic Settings                                                                                                    | WLAN | Apply Cl<br>Apply Cl<br>Man<br>WAN<br>Multipl<br>This page<br>AP inclutor<br>No. Enable<br>AP1                                                                                                    | Services                                                                                                    | Advance<br>les the wireless se<br>SSID Data Rate                                                                                                    | Diagnostics<br>tting for multiple APs<br>Broadcast SSID WMM<br>Deating Ensities                                      | Admin<br>Client Isolation Ac<br>Disabled                                                | Statis<br>the Client List M.<br>Show                                  | stics                                                                                                    |                   |
| Vano (SGHz)  Basic Settings                                                                                                    | WLAN | Apply Cl<br>Apply Cl<br>WAN<br>Multipi<br>This page<br>AP inclutor<br>No. Enable<br>AP1                                                                                                    | Anarges<br>Services<br>e APS<br>Softworks<br>Softworks<br>Sof                                                                  | Advance<br>les the wireless se<br>SSD Data Rate<br>Viteration Auto                                                                                                    | Diagnostics<br>tting for multiple APs<br>Brankcast SSD WMM<br>Duathed Ensited<br>Ensited Ensited                     | Admin<br>Clert Isolation Ac<br>Disabled                                                 | Statis<br>sive Client List M.<br>Show<br>Show                         | stics<br>dicast to Unicast<br>Enabled<br>Enabled                                                                                                    |                   |
| Vano (5GHz)  Status LAN Vano (5GHz)  Basic Settings  Advanced Settings  Security                                                                                                    | WLAN | Apply Cl<br>Apply Cl<br>WAN<br>WAN<br>Multipl<br>This page<br>AP isolation<br>No. Enable<br>AP 2<br>AP 2<br>AP 3                                                                                                    | Anarges<br>Services<br>E APS<br>E shows and update<br>Softe JANAC Eas<br>Softe JANAC Eas<br>Softe JANAC Eas<br>Softe JANAC Eas                                                                                                    | Advance<br>es the wireless se<br>550 Data Rate<br>Menda Ado<br>2222 Ado<br>23333 Ado                                                                                                  | Diagnostics<br>tting for multiple APs<br>Brankest SSD WMM<br>Databed Enabled<br>Enabled Enabled<br>Enabled Enabled   | Admin Clert Isolation Ac Deabled Deabled Deabled Deabled                                | Statis<br>tive Client List M<br>Show<br>Show<br>Show                  | stics<br>discast to Unicest<br>Enabled<br>Enabled                                                                                                    |                   |
| Asy ween                                                                                                    | WLAN | Apply Cl<br>Apply Cl<br>WAN<br>Multipl<br>This page<br>AP1 Cl<br>AP2<br>AP2<br>AP3<br>AP4                                                                                                    | Services           Services           Band           Solution           Solution           Solution           Solution           Solution           Solution           Solution           Solution           Solution           Solution           Solution           Solution                                                                                                    | Advance           les the wireless se           SSD         Das Raie           ystends         Adu           2222         Adu           -3333         Adu           -4444         Adu | Diagnostics<br>tting for multiple APs<br>Broadcest SSID WMM<br>Duated Enabled<br>Enabled Enabled<br>Enabled Enabled  | Admin Clert Isolation Ac Disabled Disabled Disabled Disabled Disabled                   | Statis<br>tive Client List M.<br>Show<br>Dhow<br>Show<br>Show<br>Show | stics                                                                                                    |                   |
| Advanced Settings     Security     Access Control                                                                                                    | WLAN | Apply Cl<br>Apply Cl<br>WAN<br>Multipi<br>This page<br>Api chaite<br>Api Api<br>Api Api<br>Api Api Api                                                                                                    | Services<br>Services<br>e APS<br>shows and updat<br>Gradu (MANAC) Erra<br>Servi (MANAC) Erra<br>Servi (MANAC) Erra<br>Servi (MANAC) Erra<br>Servi (MANAC) Erra<br>Servi (MANAC) Erra                                                                                                    | Advance<br>les the wireless se<br>SSD Dan Rate<br>Valenda Adu<br>2222 Adu<br>2233 Adu<br>2233 Adu                                                                                     | Diagnostics<br>tting for multiple APs<br>Broadcest SSID WMM<br>Duadred Enabled<br>Enabled Enabled<br>Enabled Enabled | Admin<br>Clert Isolation Ac<br>Disabled<br>Disabled<br>Disabled<br>Disabled<br>Disabled | Statis<br>tive Client List Ma<br>Show<br>Show<br>Show<br>Show         | Alicast to Unicast<br>Enabled<br>Enabled<br>Enabled<br>Enabled                                                                                                    |                   |
| Asy Mesh<br>Status LAN<br>Man0 (5GHz)<br>> Basic Settings<br>> Advanced Settings<br>> Access Control<br>> Ste Survey                                                                                                    | WLAN | Apply Cl<br>WAN<br>WUILDI<br>This page<br>AP isolator<br>No. Enable<br>AP3<br>AP3<br>Apty Cha                                                                                                    | Services<br>Services<br>e APS<br>services<br>services<br>e APS<br>services<br>services | Advance<br>les the wireless se<br>550 Dan Raie<br>Valenda Adu<br>2222 Adu<br>2223 Adu<br>2223 Adu<br>2223 Adu                                                                         | Diagnostics<br>tting for multiple APs<br>Broadcest SSID WMM<br>Duated Enabled<br>Enabled Enabled<br>Enabled Enabled  | Admin<br>Olert Isolaton Ac<br>Duatred<br>Duatred<br>Duatred<br>Duatred                  | Statis                                                                | Alticast to Unicast<br>Enabled<br>Enabled<br>Enabled<br>Enabled                                                                                                    |                   |
| kasy wesn     say wesn     say wesn     say wesn     say wesn     say wesn     say wesn     say wesn     say wesn     say wesn     say wesn     say wesn     say wesn     say wesn     say wesn     say wesn     say wesn                                                                                                    | WLAN | Apply Cl<br>WAN<br>Multipl<br>AP isolation<br>No. Exactle<br>AP isolation<br>No. Exactle<br>AP i<br>AP i<br>AP i<br>AP i<br>AP i<br>Apply Cl<br>Apply Cl                                                                                                    | Services<br>Services<br>e APS<br>Services<br>E Orasia<br>Constal (John C. Err<br>Service) (John C. Err<br>Service) (John C. Err<br>Service) (John C. Err<br>Service) (John C. Err<br>Service) (John C. Err<br>Service) (John C. Err<br>Service) (John C. Err                                                                                                    | Advance<br>les the wireless se<br>550 Date Rate<br>Valenti Ado<br>2222 Adv<br>2223 Adv<br>2223 Adv<br>2223 Adv<br>2223 Adv<br>2223 Adv                                                | Diagnostics<br>ting for multiple APs<br>Breactest SSID_WMM<br>Deather Enabled<br>Enabled Enabled<br>Enabled Enabled  | Admin<br>Clert Isolaton Ac<br>Databled<br>Disabled<br>Disabled<br>Disabled<br>Disabled  | Statis                                                                | Stics                                                                                                    |                   |
| kasy mesn<br>Status LAN<br>Status LAN<br>Status CAN<br>Status Strings<br>Advanced Settings<br>Status Strings<br>Advanced Settings<br>Advanced Settings<br>Status Strings<br>Status Strings<br>Status  | WLAN | Apply CL<br>VAN<br>WAN<br>Multiple<br>AP isolation<br>AP isolation                                                                                                    | Services<br>Services<br>e APS<br>Setvices<br>Set (Method Far<br>Set (Method Far<br>Set (Method F                                                                                                    | Advance<br>les the wireless se<br>5550 Data Rate<br>Maniha Ada<br>20222 Adm<br>20222 Adm<br>2023 Adm<br>2023 Adm<br>2023 Adm<br>2024 Adm                                              | Diagnostics<br>ting for multiple APs<br>Breachast SSID_WMM<br>Dashing Enabled<br>Enabled Enabled<br>Enabled Enabled  | Client Isolation Ac<br>Disable<br>Disable<br>Disable<br>Disable                         | Statis                                                                | Stics                                                                                                    |                   |
| kasy wesh     casy wesh     casy wesh     casy wesh     casy wesh     casy wesh     casy wesh     casy wesh     casy wesh     casy wesh     casy wesh     casy wesh     casy wesh                                                                                                    |      | Apply Cl<br>WAN<br>Multipl<br>AP subsche<br>AP = 0<br>AP = 0<br>AP = | Services<br>Services<br>e APS<br>shows and updat<br>G driz (AMAAC Erra<br>S driz (AMAAC Erra<br>S driz (AMAAC Erra))                                                                                                    | Advance<br>es the wireless se<br>SSD Due Rate<br>March Adv<br>2022 Adv<br>2023 Adv<br>2023 Adv<br>2023 Adv<br>2024 Adv                                                                | Diagnostics<br>tting for multiple APs<br>Brankcast SSD WMM<br>Databed Enabled<br>Enabled Enabled<br>Enabled Enabled  | Admin<br>Direct boston /A<br>Datibiti<br>Dualiti                                        | Statis                                                                | Alcart b Usuard<br>Pathod<br>Pathodd<br>Pathodd<br>Pathoddd<br>Pathoddd  |                   |
| kasy mesn<br>Status LAN<br>Status LAN<br>Status CAN<br>Status CAN<br>Status CAN<br>Status Control<br>Status Control<br>Status |      | Apply Cl<br>WAN<br>Multipi<br>AP subsch<br>AP is constrained<br>AP is constrained                                                                                                    | Services<br>Services<br>e APS<br>shows and updat<br>G drig (AHAAC Erra<br>S drig (AHAAC Erra<br>S drig (AHAAC Erra))<br>S drig (AHAAC Erra) (AHAAC Erra))<br>S drig (AHAAC Erra) (AHAAC Erra))<br>S drig (AHAAC Erra))<br>S drig (                                                                                                    | Advance<br>es the wireless se<br>SSD Due Raie<br>Menth Ado<br>2022 Adva<br>2023 Adva<br>2023 Adva<br>2024 Adva                                                                        | Diagnostics<br>tting for multiple APs<br>Brankcast SSD WMM<br>Databed Enabled<br>Enabled Enabled<br>Enabled Enabled  | Admin<br>Oter baston A-<br>pathel<br>Dudine<br>Dudine                                   | Statis                                                                | Alcart b Usuard<br>Pathod<br>Pathodd<br>Pathodd<br>Pathoddd<br>Pathoddd<br>Pathoddd<br>Pathoddd<br>Pathoddd<br>Pathoddd<br>Path |                   |